# 渋谷義一の技術講座

# ソフトの利用履歴を完全に消去する

体験版を公開している有料ソフトは、そのほとんどが 30 日間 の試用期限を設けていますが、これは当然なことです。この体験 ソフトを試用中に誤って削除してしまった場合、いくら残存期限

があっても、再インストールすることはできません。それはパソコン内に利用履歴が残 っているためです。今回は、この利用履歴を完全に削除する方法を解説しました。

Copyright © 2018 yoshikazu shibuya All Rights Reserved.

ソフトの利用履歴を完全に削除するのには、Gavrila Martau氏が開発し無料で公開してい る「Total Uninstall」を使います。これは専用サイトからダウンロードすることできます。 この「Total Uninstall」をインストールしたからとしても、全てのソフトの履歴を消去で きるものではありません。あくまでも「Total Uninstall」を利用してインストールした体験 版などが適用されますので、先ずは「Total Uninstall」をインストールしてください。下は 専用のダウンロードサイト(https://www.martau.com/uninstaller-download.php)です。

|                                            |                                                                                                    | and a                                                                                                    |                                                           |                                                                  | TOTAL UNIN                 |                 |
|--------------------------------------------|----------------------------------------------------------------------------------------------------|----------------------------------------------------------------------------------------------------|-----------------------------------------------------------|------------------------------------------------------------------|----------------------------|-----------------|
|                                            | PH                                                                                                    | 5                                                                                                    |                                                           |                                                                  | English                    | ×               |
|                                            |                                                                                                    |                                                                                                    |                                                           |                                                                  | I 🔳 🚺 🖬                    | - [] 🛛 🕳 🎞      |
| Unin                                       | staller Screens                                                                                                    | hots Video tutorials                                                                                               | Download                                                  | Buy Now                                                          | Documentation              | Support         |
| Unin<br>Win<br>Old v<br>Reg<br><u>Retr</u> | stall software from<br>dows 10, Windows 8.1,<br>Download<br>rersions<br>sion 6<br>istered users of Total Universe customer account | the following operating sy<br>Windows 8, Windows 7, Windo<br>ここをクリックして<br>ninstall 6 can download the last<br>ink. | r <b>stems with nativ</b><br>ws Vista, Windows X<br>ダウンロー | e support.<br>P (64-bit, 32-bit)<br>ドしてくださ<br>ade from the custo | mer account.               |                 |
| <u>Versi</u>                               | on 6.22.1 (2018-03-16)<br>Windows Apps module<br>Installed programs mo<br>Monitored programs n                                     | 2<br>2: Fix empty apps list for some o<br>dule: New registry locations an<br>nodule: Added some new share          | users.<br>alyzed.<br>d locations to be pro                | otected. Options ne                                              | eds a reset to default.    |                 |
| ットアッフ                                      | 化使用する言語の選                                                                                                    | 択 ×                                                                                                    | ①では、                                                      | 「Total Un                                                        | install」をインス               | ストールし           |
| ß                                          | インストール中に利用                                                                                                    | する言語を選んでください:                                                                                                    | みましょ<br>た「Total-I                                         | う。 専用の<br>Uninstall-Setur                                        | サイトからダウ<br>ɔ-6.22.1.exe」ダフ | · ンロード<br>ブルクリッ |
|                                            | 日本語                                                                                                    | Ý                                                                                                    | してイン                                                      | ストールを                                                            | 開始すると、左                    | ミのように           |
|                                            |                                                                                                    | OK キャンセル                                                                                                    | 語の選択を                                                     | を求められ                                                            | 「日本語」にし                    | ます。             |

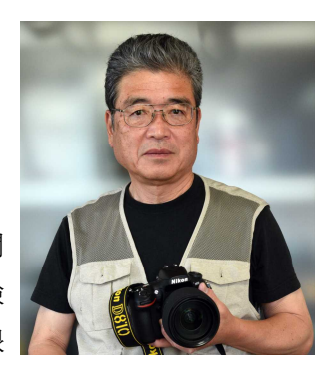

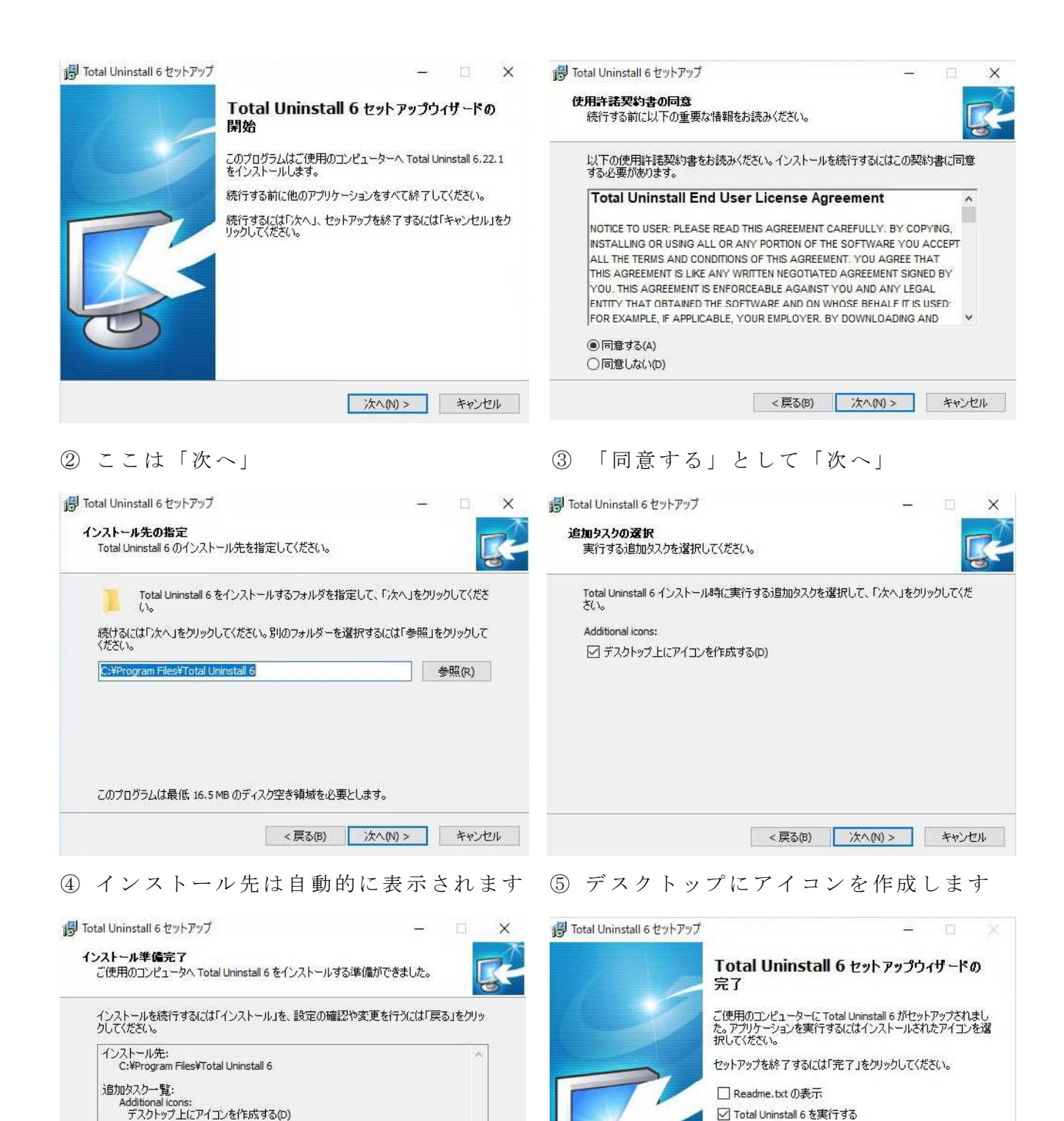

これで「Total Uninstall」のインストールを完了しました。次からは「Total Uninstall」を使

< 戻る(B) インストール(I) キャンセル

⑥ 準備が完了し「インストール」へ

って、体験版をインストールする方法を解説します。 なた、「Tabl University」なアンインスト、ルナス時には、通常の上さに「コントロ、ルパ

(7)

「完了」をクリック

完了(F)

なお、「Total Uninstall」をアンインストールする時には、通常のように「コントロールパ ネル」→「プログラム」→「プログラムのアンインストール」の順で行います。

## 体験版「ステラナビゲータ V10」で実証

では、天体シミュレーションソフト「ステラナビゲータ V10」の体験版で「Total Uninstall」 を確認してみましょう。

「ステラナビゲータ V10」は太陽系や星座、星雲・星団、銀河系宇宙まで、あらゆる 星空を PC で再現するソフトです。膨大な天文情報データベースを内蔵し、天文現象の再 現はもちろんのこと、今見えている星空について調べることから望遠鏡の制御まで、天文 の様々な楽しみ方を幅広くサポートします。

このソフトの体験版は、https://www.astroarts.co.jp/products/stlnav10/product/trial/index-j.shtml から ダウンロードできます。試用期間は 30 日です。では、Sn10Trial.exe というファイル、 サイ ズは 237MB ですが、ダウンロードして「保存」してください。

| Total Uninstall<br>ファイル(F) 編集(E) 表示 | 示(V) ツール(T) 干ジ  | i=-)/(M) л////(H) |                 |                                                                  |                  | 「Total Uninstall」                                   | を起動さ       | せ、  |
|-------------------------------------|-----------------|-------------------|-----------------|------------------------------------------------------------------|------------------|-----------------------------------------------------|------------|-----|
| 16                                  |                 | 10                | <b>P</b>        |                                                                  |                  | 左のように「監祷                                            | 見済みのプ      | ログ  |
| インストール済みプログラ<br>ム                   | Windows<br>Apps | 監視済みプログラ<br>ム     | Cleaner         | Auto-run<br>Manager                                              | インストー 更 :<br>ル 新 | 『ラム」→「インス                                           | < トール」     | を選  |
| ■ 転相済みプログラム                         |                 | モジュール             | *               |                                                                  |                  | 択します。                                               |            |     |
| 707364 ^                            | 監視日             |                   | <del>9</del> 17 | <b>ルートグループの追加…</b><br>子グループの追加…<br>グループの編集…<br>グループの削除<br>ルートへ移動 | ←                | ストールの監視<br>システム スナップショットの作成<br>新規を作成するか以前のシステムスナップシ | コットを選択します。 | ×   |
| 右の「新                                | テレいイン           | /ストー/             | レの監袖            | 見」は「次                                                            | オプションの表示()       | <u>0</u> )                                          |            |     |
| へ」をクリ                               | ックしま            | ミす。この             | の時は             | まだ「Total                                                         |                  |                                                     |            |     |
| Uninstall」 た                        | ごけで、            | 体験ソフ              | トはィ             | 'ンストー                                                            |                  |                                                     |            |     |
| ルしていま                               | せん。             |                   |                 |                                                                  |                  |                                                     |            |     |
|                                     |                 |                   | -               | ×                                                                |                  |                                                     |            |     |
| 🗧 📶 新しいイン:                          | ストールの監視         |                   |                 |                                                                  |                  |                                                     |            |     |
| システムスナ                              | ップショットを作        | 成しています            |                 |                                                                  |                  |                                                     | 次へ キャント    | 包ル  |
| 270 - 702                           | ////////        |                   |                 |                                                                  | すると左の            | のように、レジスト                                           | 、リとファ      | イル  |
|                                     |                 |                   |                 | 3                                                                | システムのス           | スキャンを始めます                                           | 「。この状      | 態で  |
| レジストリン                              | とファイル システムをス    | ペキャンしています         | _               | ľ                                                                | は何もしませ           | さん。                                                 |            |     |
|                                     |                 |                   |                 |                                                                  |                  | _ · - 0                                             | - 0        | ×   |
|                                     |                 |                   |                 |                                                                  | 🗲 📶 新しいイン        | ストールの監視                                             |            |     |
|                                     |                 |                   |                 |                                                                  | 監視済みプロ           | ]グラムをインストールします                                      |            |     |
|                                     |                 |                   |                 | キャンセル                                                            | フロクラム名(P)        | າສາງໝາຍ ແລ                                          | → 提案(G)    |     |
| スキャン                                | が終了す            | -ると、オ             | 日のよ             | うに「プロ                                                            |                  |                                                     | 参照(B)      |     |
| グラム名」                               | と「セッ            | , トアップ            | ププロ             | グラムのパ                                                            | → セットア           | ッププログラムの起動(L)                                       |            |     |
| ス」を求め                               | られます            | す。「セッ             | , トア :          | ッププログ                                                            | → プログラ           | ムはインストールされています(R)                                   |            |     |
| ラムのパス                               | 」は右の            | )「参照」             | クリ              | ックして、                                                            | → 後で監            | 視中のプロセスを完了する(C)                                     |            |     |
| 先にダウン                               | ロードし            | ノて保存し             | してあ             | るソフト、                                                            | N IX X III       |                                                     |            |     |
| Sn10Trial.exe                       | を指定し            | ノます。              |                 |                                                                  |                  |                                                     | キャン        | ノセル |

「プログラム名」と「セットアッププログ ラムのパス」を入力して「セットアッププロ 🔶 📓 新しいインストールの監視 グラムの起動」をクリックすると、 左のような画面となり、「ステラナビゲータ V10」のインストールが始まります。

キャンセル

### 監視済みプログラムをインストールします

| プログラム名(P)                                    |   |       |
|----------------------------------------------|---|-------|
| StellaNavigator v10 Trial                    | ~ | 提案(G) |
| セットアップ プログラムのバス( <u>S</u> )                  |   |       |
| "H:¥StellaNavigator v10 Trial¥Sn10Trial.exe" |   | 参照(B) |

### → プログラムはインストールされています(R)

#### → 後で監視中のプロセスを完了する(C)

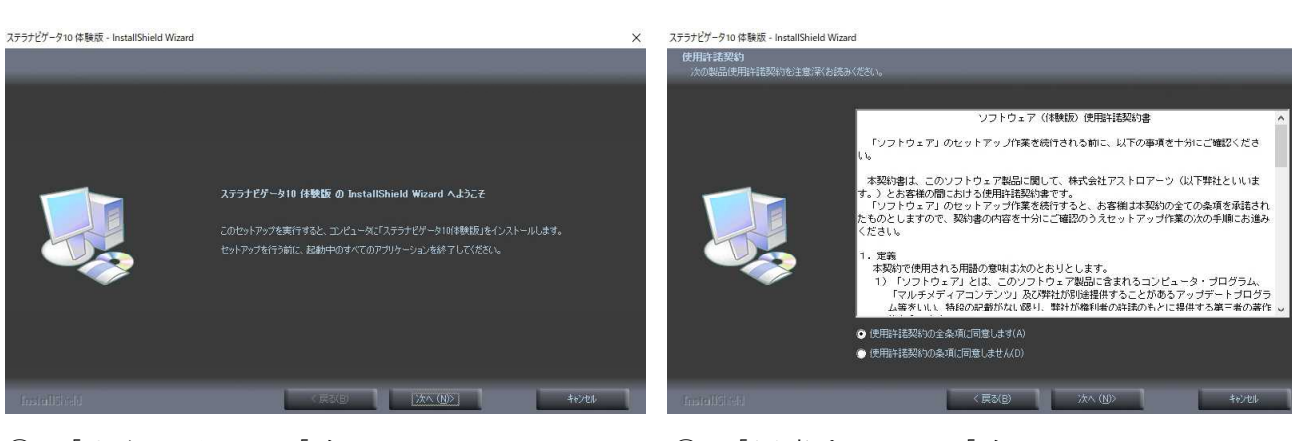

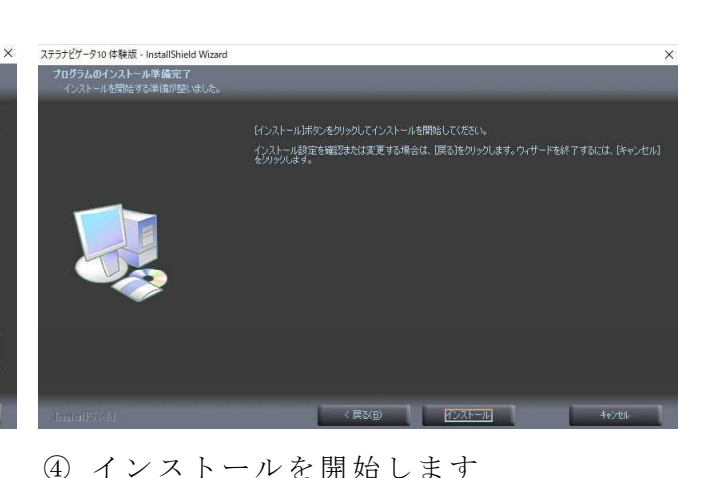

- ③ フォルダを確認して「次へ」
- ステラナビゲータ10 体験版 InstallShield Wizard 完了
- ⑥ 体験版のインストール完了→「完了」

⑤ インストール中

インストール先の選択 ファイルをインストールするフォルダを選択して

ステラナビゲータ10 体験版 - InstallShield Wizard

ステラナビゲータ10 体験版 - InstallShield Wizard

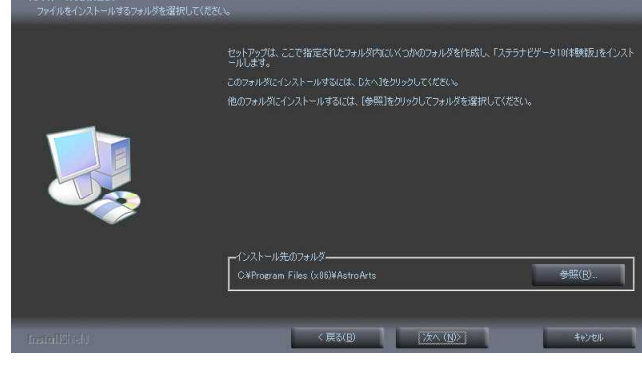

- ① 「ようこそ」は「次へ」

「同意する」→「次へ」 (2)

|                                                                                         | - 🗆 🗙                                                                                                    |                                                                              |                                                                                                | - 🗆 🗙                                                                                                    |
|-----------------------------------------------------------------------------------------|----------------------------------------------------------------------------------------------------|------------------------------------------------------------------------------|------------------------------------------------------------------------------------------------|----------------------------------------------------------------------------------------------------|
| ← 📓 新しいインストールの監視                                                                        |                                                                                                    | 🔶 🚪 新しいインストールの聖                                                              | 視                                                                                              |                                                                                                    |
| 監視済みプログラムをインストールします                                                                     |                                                                                                    | イソストールログは正常                                                                  | 常に作成されました                                                                                      |                                                                                                    |
| ゴログラム名(P)                                                                               |                                                                                                    |                                                                              | BICIPACIUNOIL                                                                                  |                                                                                                    |
| StellaNavigator v10 Trial                                                               | ✓ 提案(G)                                                                                                    |                                                                              |                                                                                                |                                                                                                    |
| セットアップ プログラムのパス( <u>S</u> )                                                             |                                                                                                    |                                                                              |                                                                                                |                                                                                                    |
| "H:¥StellaNavigator v10 Trial¥Sn10Trial.exe"                                            | 参照(B)                                                                                                    |                                                                              |                                                                                                |                                                                                                    |
| → プログラムはインストールされています(R)                                                                 |                                                                                                    |                                                                              |                                                                                                |                                                                                                    |
| → 後で監視中のプロセスを完了する(C)                                                                    |                                                                                                    |                                                                              |                                                                                                |                                                                                                    |
|                                                                                         | キャンセル                                                                                                    |                                                                              |                                                                                                | 完了                                                                                                    |
| ⑦ 「プログラムはインストール                                                                         | 、されていま                                                                                                    | ⑧ 「インストー                                                                     | - ルログ作成」 -                                                                                     | →「完了」                                                                                                    |
| オーをカリックします                                                                              |                                                                                                    |                                                                              |                                                                                                |                                                                                                    |
| 9」 センソンしより<br>動 Total Uninstall                                                         |                                                                                                    |                                                                              |                                                                                                |                                                                                                    |
| ファイル(E) 編集(E) 表示(Y) ツール(I) モジュール(M) ヘルブ(H)                                              |                                                                                                    |                                                                              |                                                                                                |                                                                                                    |
| では<br>インストール済みプログラ Windows<br>ム<br>モジュール<br>そジュール                                       | nner Auto-run<br>Manager                                                                                                    | レストー 更 アンインストー -<br>ル 新 ル<br>動作                                              | 日本<br>注意さ保<br>存<br>レイアウト                                                                       | 要<br>要<br>約<br>詳細                                                                                         |
| ◎ 監視済みプログラム マー・・・・ ×                                                                    | 🔀 StellaNavigator v10 Trial [र्ज                                                                                                    | べての詳細]                                                                       | <b>A</b> 10                                                                                    | Υ.                                                                                                    |
| フログカム名 室代日 グ1人                                                                          | 使用されに変更点                                                                                                    |                                                                              | ~ 12                                                                                           |                                                                                                    |
|                                                                                         | C:     C:     Program Files     C:     Program Files     C:     C:     Program Files     C:     Program Files     C:     Program Files     C:     Program Files     C:     AstroArts     Corstl5     Corstl5     Corstl5 | 5<br>2018/05/03 9:15, 167936 パイト, A<br>2018/05/03 7:49, 135168 パイト, A<br>36) | 2018/05/03 9:49, 167936 パイト, A<br>2018/05/03 9:19, 135168 パイト, A<br>2018/05/03 9:45, 68 パイト, A |                                                                                                    |
| 1 見返(標準)・ステラナビゲータ体験版<br>アケイトロ 振興日 表示(1) 検影(1) 実体(1) 使用(1) アートロ お気に入り(1) フノテンツ(1) ヘルプ(1) | > 🚡 stinav10tr                                                                                                    | ial                                                                          |                                                                                                | - ð ×                                                                                                    |
| 13年 中田2 月5日 0日2日日 177月 0月21日 / 7月11 / 1日41/15日 11日 11日 11日 11日 11日 11日 11日 11日 11日      | 総称 00 視野・写野 0 ツール・ヘルブ<br>星 屋光 経緯線 面除<br>伝示 図 優光 日方(で高度 日) 投稿マー                                                                                                    | 9                                                                            |                                                                                                | *                                                                                                    |
| [] AD 2018/05/04 00:02:56 JST 이 전 139 11 12 35 24 N 4.6 대                               |                                                                                                    | 2<br>X                                                                       |                                                                                                |                                                                                                    |
| 8<br>日時<br>19                                                                           |                                                                                                    |                                                                              |                                                                                                |                                                                                                    |
| 場所<br>一<br>大切<br>天形町<br>-<br>-<br>-<br>-<br>-<br>-<br>-<br>-<br>-<br>-                  |                                                                                                    | - אוווקגק                                                                    |                                                                                                | <ul> <li>○ 第20人間回び(2000)</li> <li>○ 第20人気示</li> </ul>                                                     |
| 日                                                                                       |                                                                                                    |                                                                              |                                                                                                | 2018年5月6日 あずがめ座っ流星群が、<br>■ 0月9日、みずが地座っ流星群のぶ<br>動が増たたる。8日と7日の実明和<br>ら現て方が見ことだが、月時期のの                       |
|                                                                                         |                                                                                                    | unter .                                                                      |                                                                                                | <ul> <li>参盟が大名、空の条件の良いとこうにも時間に可想確認となりと、</li> <li>ごも時間に可想確認となりと、</li> <li>読をを読む</li> <li>原目のに表示</li> </ul> |
| 万位 120.0<br>日 120.0<br>日 120.0<br>日 120.0<br>★ 金<br>本 金                                 |                                                                                                    |                                                                              |                                                                                                | 2018年5月9日 木星がてんひん座で後<br>■ 青のころ布麦の空でいとかけ明るく課<br>いている木星が、5月9日に後とな                                           |
|                                                                                         |                                                                                                    |                                                                              | * vr                                                                                           | <ul> <li>3.一時中見えるので観察の好機</li> <li>5</li> <li>■ 続きを読む</li> <li>▲ Browtr =</li> </ul>                       |
|                                                                                         |                                                                                                    |                                                                              | ***<br>****                                                                                    | <ul> <li>● 象Elic表示</li> <li>2018年5月27日月と木星が持ち近</li> <li>■ 5月27日の次方均ら28日の未想、</li> </ul>                    |
|                                                                                         |                                                                                                    |                                                                              | *<br>* * * ***0                                                                                | みまた100月2本第20後かして見え<br>る。<br>■ 読をを読む<br>の 見回に本二                                                            |
| 日<br>日<br>日<br>日<br>日<br>日<br>日<br>日<br>日<br>日<br>日<br>日<br>日<br>日                      | · PH311                                                                                                    |                                                                              |                                                                                                | 2018年5月31日月上土星が接近<br>目 6月31日の深波から6月1日の6月け<br>方、月前160月と土星が接近して                                             |
|                                                                                         |                                                                                                    |                                                                              |                                                                                                | 見える。<br>一 続きも読む<br>④ 星回に表示                                                                                |
|                                                                                         |                                                                                                    |                                                                              |                                                                                                | 9.K                                                                                                    |

ができました。動作は、普通と同じです。体験版を試してみてください。

## ここからが「Total Uninstall」の動作検証

では「Total Uninstall」の動作検証を始めましょう。先ほどインストールした「ステラナ ビゲータ V10」体験版をアンインストールとして、再びインストールとして確かめます。 通常、体験版は再インストールすることはできません。

「Total Uninstall」だけを立ち上げてます。「インストール済みプログラム」から「AstrpArts ステラナビゲータ V10」をクリックしてから「監視済みのプログラム」を選択してくだ さい。

| 📑 Total Uninstall        |                            |              |                             |                           |                            |                                  |
|--------------------------|----------------------------|--------------|-----------------------------|---------------------------|----------------------------|----------------------------------|
| ファイル(E) 編集(E) 表示(⊻) *    | ツール(I) モジュール(M) ヘルフ        | ( <u>H</u> ) |                             |                           | -                          |                                  |
| 6                        |                            |              | 2                           | -0                        |                            |                                  |
| インストール済みプログラ Wind        | dows 監視済みプログラ              | Cl           | eaner Auto-run<br>Manager   | インストー                     | 更 アンインストー<br>新 ル           | 上音き保 ブログラ 詳 検                    |
| 24 OP                    | モジュール                      |              | manager                     |                           | 動作                         | 0 V1701                          |
| ■ 監視済みプログラム              | Y                          | ×            | StellaNavigator v10 Tr      | al [すべての詳細]               |                            |                                  |
| プログラム名 へ                 | 監視日                        | サイズ          | 検出された変更点                    | 1 前                       |                            | ▲ 後                              |
| StellaNavigator v10 Tri  | al 2018/05/03 9:55         | -72.58 MB    | ✓ □ コンビューター<br>✓ □ ファイルシステム |                           |                            |                                  |
|                          |                            |              | ✓ ■ C                       |                           |                            |                                  |
|                          |                            |              | 🗸 📙 Program F               | les                       |                            |                                  |
|                          |                            |              | V Commo                     | on Files<br>Afee          |                            |                                  |
|                          |                            |              | ✓ ].                        | CSP                       |                            |                                  |
|                          |                            |              |                             | co 2018/05                | i/03 9:15, 167936 パイト, A   | 2018/05/03 9:49, 167936 パイト, A   |
|                          |                            |              | V 📕 Program F               | ⊛ pp 2018/05<br>les (x86) | //03 /:49, 135168 /\1 P, A | 2018/05/03 9:19, 135168 /(1 P, A |
|                          |                            |              | 🗸 🖡 AstroA                  | ts                        |                            |                                  |
|                          |                            |              | Y con                       | tl5                       | 102 0.10 00 11 1 4         | 2018/05/02 0:45 08 15/1          |
|                          |                            |              | > 👩 stin                    | av10trial                 | VUS 8:10, 66 / (1 P, A     | 2016/05/05 9:45, 66 /(1 P, A     |
|                          |                            |              |                             |                           |                            |                                  |
|                          |                            |              | □ × 「ス                      | テラナヒ                      | ごゲータ V10.                  | 」体験版が選択さ                         |
| 「」<br>プログラム "StellaNavig | gator v10 Trial" のアンインストール |              | れてい                         | るのを確                      | 崔認し、上の                     | タスクバーにある                         |
|                          |                            |              | 「アン                         | インノフト                     | 一儿一去人一                     | しぃカします                           |
| アンインストール プロフォ            | マイルの選択                     |              |                             |                           |                            | ノ ソ ク し よ 9 。                    |
| Total Uninstall          |                            |              | する                          | と左のよ                      | こうな   アン・                  | インストールプロ                         |
| 11                       |                            |              | ファイ                         | ルの選択                      | ?」が出ますか                    | ら、ここでも「ア                         |
|                          |                            |              | `/ X`/                      | ストール                      | レを選択しる                     | トナ                               |
|                          |                            |              |                             |                           |                            | <b>к</b> γ <sub>0</sub>          |
|                          |                            |              | シス                          | テムの復                      | 夏元ポイントの                    | の作成作業などを                         |
|                          |                            |              | 経て                          | プログラ                      | ラムが正常に                     | アンインストール                         |
|                          |                            |              | されま                         | すので                       | 「完了」をク!                    | リックします。                          |
|                          |                            |              |                             |                           |                            | - 🗆 X                            |
|                          | アンインフ                      | ペトール         | キャンセル                       | プログラム "Stella             | Navigator v10 Trial" のアンイ  | ンストール                            |

プログラムは正常にアンインストールされました

完了

| Total Uninstall<br>ファイル(E) 編集(E) 表示(V) アール(E) モジュール(M) ヘルブ(E)                                                                                                    |                                                                                                    |                                                                                                    |                                                                                                    |                                                                                                    |                                                                                                    |                                                                                                    |                             |
|----------------------------------------------------------------------------------------------------|----------------------------------------------------------------------------------------------------|----------------------------------------------------------------------------------------------------|----------------------------------------------------------------------------------------------------|----------------------------------------------------------------------------------------------------|----------------------------------------------------------------------------------------------------|----------------------------------------------------------------------------------------------------|-----------------------------|
| インストール(あみプログラ<br>ム<br>Apps<br>ム<br>モジョール                                                                                                    | Auto-run<br>Manager                                                                                                    | - 更 アンイン<br>新 ル<br>動作                                                                                                    | ストー 上書さ保 プ                                                                                                    | ログラ<br>詳<br>ム<br>レイアント                                                                                                    | <b>安</b><br>表<br>約<br>詳細                                                                                                    | アンインストール ロ<br>グ                                                                                                    |                             |
| <ul> <li>              ■ 監視済みプログラム             プログラム名             へ          </li> <li>             プログラム名             へ         </li> <li>             プログラム名             へ         </li> </ul> <li>             プログラム名         <ul> <li>             ダー         </li> </ul> </li> <li>             プログラム名         <ul> <li>             プログラム名         </li> </ul> </li> <li>             プログラム名         <ul> <li>             プー             プログラム名         </li> <li>             プー             プー</li></ul></li> | tor v10 Trial<br>警告: 0 成功した動作: 926<br>仁-の則除: C¥Program Files<br>仁-の則除: C¥Program Tales<br>仁-の則除: C¥Program Data<br>の削除: C¥Program Data<br>の削除: C¥Program Data<br>少値の削除: HKEY_LOCAL<br>小値の削除: HKEY_LOCAL<br>小値の削除: HKEY_LOCAL<br>小値の削除: HKEY_LOCAL<br>小値の削除: HKEY_LOCAL | : (x86)¥AstroArts¥stlna<br>: (x86)¥InstallShield Ins<br>WilcrosoftWindows¥<br>Desktop¥スララナビゲーク<br>Dropbox¥Update¥Log¥<br>MaCHINE¥SYSTEM¥C<br>MACHINE¥SYSTEM¥C<br>MACHINE¥SYSTEM¥C<br>MACHINE¥SYSTEM¥C<br>MACHINE¥SYSTEM¥C<br>MACHINE¥SYSTEM¥C<br>MACHINE¥SYSTEM¥C<br>MACHINE¥SYSTEM¥C | v10trial<br>tallation Information¥1<br>Start Menu¥Programsi<br>I0 体験成.Ink<br>DropboxUpdate.log-2<br>urrentControlSet¥Cont<br>urrentControlSet¥Cont<br>urrentControlSet¥Cont<br>urrentControlSet¥Cont<br>urrentControlSet¥Cont<br>urrentControlSet¥Cont | (94594781-398A-43A.8-/<br>#StellaNavigator10 体験<br>1018-05-03-00-25-00-525<br>trol¥Class¥(533c5b84-ec<br>trol¥Class¥(533c5b84-ec<br>trol¥Class¥(533c5b84-ec<br>trol¥Class¥(533c5b84-ec<br>trol¥Class¥(533c5b84-ec | ABEC-2EFCC628BDCB)<br>版<br>5-5280-finished<br>0000000-0000-0000-FFFF-<br>70-11d2-9505-00c04f79deal<br>70-11d2-9505-00c04f79deal<br>70-11d2-9505-00c04f79deal<br>70-11d2-9505-00c04f79deal<br>70-11d2-9505-00c04f79deal | FFFFFFFFJ¥BaseC<br>J¥0019@ProviderNan<br>J¥0019@MatchingDe<br>J¥0019@InfSection<br>J¥0019@DriverVersior<br>J¥0019@DriverVersior<br>J¥0019@DriverDesc | ontainer<br>ne<br>wiceld    |
| すると、レジストリに聞き込ま                                                                                                    | れたステ                                                                                                    | ラナビ                                                                                                    | ゲータ                                                                                                    | V10」 体!                                                                                                    | 験版のファ                                                                                                    | ァイルの                                                                                                    | )一覧                         |
| が表示されます。                                                                                                    | ァイル(E) 編集(E) 表:                                                                                                    | 示(V) ツール(I) モ                                                                                                    | ジュール(M) ヘルブ                                                                                                    | (H)                                                                                                    |                                                                                                    |                                                                                                    | -                           |
| これからか検証です。全ての                                                                                                    | <u></u><br>ンストール済みプログラ                                                                                                    | Windows                                                                                                    | き<br>「<br>たう<br>たう<br>たう<br>たう<br>たう<br>たう<br>たう<br>たう<br>たう<br>たう                                                                                                    | Cleaner                                                                                                    | Auto-run                                                                                                    | 1721-                                                                                                    | 夏                           |
| フログノムを一度闭してくたさ                                                                                                    | な                                                                                                    | Apps                                                                                                    | ム<br>モジュール                                                                                                    |                                                                                                    | Manager                                                                                                    | JV.                                                                                                    | 新動                          |
| す。<br>再び「Total Uninstall」を立ち                                                                                                    | ) 監視済のクロククム<br>ログラム名 へ                                                                                                    | 監視                                                                                                    | 18                                                                                                    | <del>9</del> 17                                                                                                    | ルートグループの追加                                                                                                    |                                                                                                    |                             |
|                                                                                                    | □ ×                                                                                                    |                                                                                                    |                                                                                                    |                                                                                                    | 子グループの追加<br>グループの編集                                                                                                    |                                                                                                    |                             |
| ← \overline 新しいインストールの監視                                                                                                    |                                                                                                    |                                                                                                    |                                                                                                    |                                                                                                    | グループの削除                                                                                                    |                                                                                                    |                             |
| インストール前システム スナップショットの作成<br>インストールの前に新規を作成するか以前のシステム スナップショットを選択<br>オプションの表示(Q)                                                                                                    | RLます。                                                                                                    | 上げま<br>そし<br>再度「<br>ム」→<br>下の<br>へ」を<br>Uninstall                                                                                                    | す。<br>て本書 2<br>Fotal Unit<br>「インス<br>「新しい<br>クリック<br>」だけて                                                                                                    | 2 ページ<br>nstall」の<br>トール」<br>ハインス<br>フします。<br>で、体験                                                                                                    | にある解<br>「監視済<br>を選択し<br>トールの<br>この<br>は、<br>ソフトは、                                                                                                    | 说のとお<br>みのプす。<br>を<br>て<br>て<br>て<br>た<br>て<br>ト                                                                                                    | うり、<br>!グラ<br>「Total<br>、ール |
| XA                                                                                                    | +1721                                                                                                    | してい                                                                                                    | ません。                                                                                                    |                                                                                                    |                                                                                                    |                                                                                                    | ~                           |
| すると右ののように、レジスト                                                                                                    | リとファ                                                                                                    | 1<br>4r + 15                                                                                                    | 新しいインストー                                                                                                    | ルの監視                                                                                                    |                                                                                                    |                                                                                                    | ^                           |
| ルシステムのスキャンを始めますでは何もしません。                                                                                                    | 。この次                                                                                                    | <b></b> 思<br>シン                                                                                                    | マテム スナップシ                                                                                                    | ショットを作成し                                                                                                    | ています                                                                                                    |                                                                                                    |                             |
| ← 🐻 新しいインストールの監視                                                                                                    |                                                                                                    |                                                                                                    |                                                                                                    |                                                                                                    |                                                                                                    |                                                                                                    |                             |
| 監視済みプログラムをインストールします<br>プログラムる( <u>P</u> )<br>レットアッププログラムのパス( <u>S</u> )                                                                                                    | 提掌(G)<br>参照(B)                                                                                                    |                                                                                                    | レジストリとファイ                                                                                                    | イル システムをスキャ                                                                                                    | ンしています                                                                                                    |                                                                                                    | I                           |
| → セットアッププログラムの起動(L)                                                                                                    |                                                                                                    |                                                                                                    |                                                                                                    |                                                                                                    |                                                                                                    | +7                                                                                                    | ンセル                         |
| → プログラムはインストールされています(R)                                                                                                    |                                                                                                    |                                                                                                    |                                                                                                    |                                                                                                    |                                                                                                    |                                                                                                    | <b>–</b>                    |
| → 後で監視中のプロセスを完了する(C)                                                                                                    |                                                                                                    | スキ                                                                                                    | ヤンが着                                                                                                    | 除了する                                                                                                    | と、右の。                                                                                                    | よりに  <br>- ダニ ,                                                                                                    | ブロ                          |
|                                                                                                    | キャンセル                                                                                                    | - クフム                                                                                                    | 右」と                                                                                                    | - ビツト<br>h ま ナ                                                                                                    | ノツノフロ                                                                                                    | ュクフム<br>マップマ                                                                                                    | 、いハ<br>° n ガ                |
| ラムのパス」は右の「参照」クリ                                                                                                    | ックして、                                                                                                    | - ハ」 を<br>、先にダ                                                                                                    | ゛ウンロ・                                                                                                    | ードして                                                                                                    | 保存してる                                                                                                    | ,,,,<br>あるソフ                                                                                                    | · ト、                        |

| Sn10Trial.exe を                           | と指定います。                                                                                      |    |                                                                    | <u></u> . |            | ×   |
|-------------------------------------------|----------------------------------------------------------------------------------------------|----|--------------------------------------------------------------------|-----------|------------|-----|
| 「プログラ                                     | ・ム名」と「セットアッププログ                                                                              | ~  | \overline 新しいインストールの監視                                             |           |            |     |
| ラムのパス」                                    | を入力して「セットアッププロ                                                                               |    | 転祖这みプログラムをインストール」ます                                                |           |            |     |
| グラムの起動                                    | 」」をクリックすると、                                                                                  |    | プログラム名(空)                                                          |           |            |     |
| 左のような画                                    | 「面となり」「ステラナビゲータ                                                                              |    | StellaNavigator v10 Trial                                          | ~         | 提案(G)      |     |
|                                           |                                                                                              |    | セットアップ プログラムのパス(S)<br>"H-¥StellaNavinator v10 Trial¥Sp10Trial.exe" |           | 参照(前)      |     |
|                                           |                                                                                              | /  |                                                                    |           | a. mitelui |     |
| からは体験版                                    | なのインストール手順に従って、                                                                              |    |                                                                    |           |            |     |
| 先ほどと同じ                                    | じようにインストール作業を続け                                                                              |    | → プログラムはインストールされています(R)                                            |           |            |     |
| 、<br>ステラナビゲータ10 体験版 - InstallShield Wizar | d X                                                                                          |    | → 後で監視中のプロセスを完了する(C)                                               |           |            |     |
| _                                         |                                                                                              |    |                                                                    |           | キャンヤ       | zIL |
|                                           |                                                                                              |    |                                                                    |           |            |     |
|                                           | ステラナゼダータ10 体験版 の InstallShield Wizard へようこそ                                                  | ţ  | 本験版のインストール完了し                                                      | , r       | 完了」        | を   |
|                                           | このセットアップを表行すると、エンピュー気に「ステラナビゲータ10/4巻鉄版」をインストールします。<br>セットアップを行う前に、起動中のすべてのアクリケーションを終了してくだない。 | クロ | リックしたら「プログラムは                                                      | はイ        | ンス         | ь — |
|                                           |                                                                                              |    |                                                                    | -         |            | ×   |
|                                           |                                                                                              | ÷  | / 新しいインストールの監視                                                     |           |            |     |
|                                           |                                                                                              |    |                                                                    |           |            |     |
| InstallSheld                              | (深秋日) ( <u>汝木 (10)</u> ) <b>4</b> 4244                                                       |    | インストール ロクは正常に作成されました                                               |           |            |     |
| ルされていま                                    | 「す」をクリックすると、右の画                                                                              | Ī  |                                                                    |           |            |     |
| 面となります                                    | -<br>o                                                                                       |    |                                                                    |           |            |     |
| 「ステラコ                                     | ナビゲータ V10」体験版のセッ                                                                             |    |                                                                    |           |            |     |
| トアップが完                                    | こ了したら、立ち上げて動作を確                                                                              |    |                                                                    |           |            |     |
| 認してくださ                                    | い。いかがですか「Total Uninstall」                                                                    |    |                                                                    |           |            |     |
| の機能が発揮                                    | -<br>言され、てきないとされている体                                                                         | :  |                                                                    |           |            |     |
| 輪版の重イン                                    | (ストールができたのでけかいで                                                                              |    |                                                                    |           |            |     |
| しょうか                                      |                                                                                              |    |                                                                    |           | 完了         | ·   |
| しょフル。                                     |                                                                                              |    |                                                                    |           |            |     |

これは「Total Uninstall」の利用履歴を完全に削除する機能によるものです。

ここで、ご注意申し上げるのは、この解説書はレジストリに書かれた利用履歴を完全に 削除することを検証するためのものです。このシステムを使って試用期間 30 日を延長す る行為はおやめください。また、ここに記した全ての作業に起因するトラブル、補償請求 には一切応じませんので、ご了承ください。

渋谷義一の技術講座
 ソフトの利用履歴を完全に消去する
 平成30年5月2日
 著作 洗谷義一
 Copyright © 2018 yoshikazu shibuya All Rights Reserved.